## Viewing my Grades/ Checking for Credit or No Credit

1. Go to HWS Peoplesoft Portal Landing Page and click on Campus Solutions NEW PEOPLESOFT PORTAL LANDING PAGE with the latest refresh of our PeopleSoft environment, completed on June 1, 2019, in an effort to simplify your experience, you will no Songer have to log into the PeopleSoft Portal. ly select from the list of ReopleSoft environments below a nd log in a NOTE: generally after maintenance, users should clear their web browser cache before logging in. For instructions on clearing cache, please click here CAMPUS SOLUTIONS HUMAN RESOURCES FINANCIALS Use the link above to access the following information: Use the link above to access the following information: Use the link above to access the following information: STUDENTS EMPLOYEES/STUDENT EMPLOYEES EMPLOYEES View Class Schedule
View Student Record
View Grades
View/Tay Your BIS via Iseinet Review Employee Data
View Paycheck Information
View W2 Information
Enter/Approve Timesheet View Your I
Enter/Appr Roservation FACULTY • View Class Rosters • View Advises Inform • Submit Grades

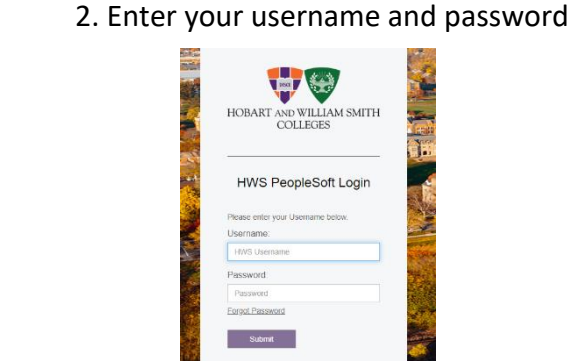

- 3. A new window should appear. Click on Main Menu HOBART AND WILLIAM SMITH COLLEGES Favorites Main Menu Search Menu Search Menu M
  - 4. Click on Self Service, then Enrollment, then View My Grades.

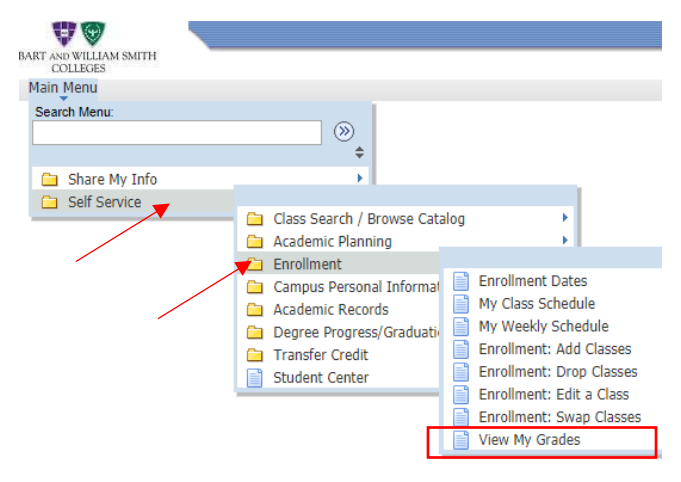

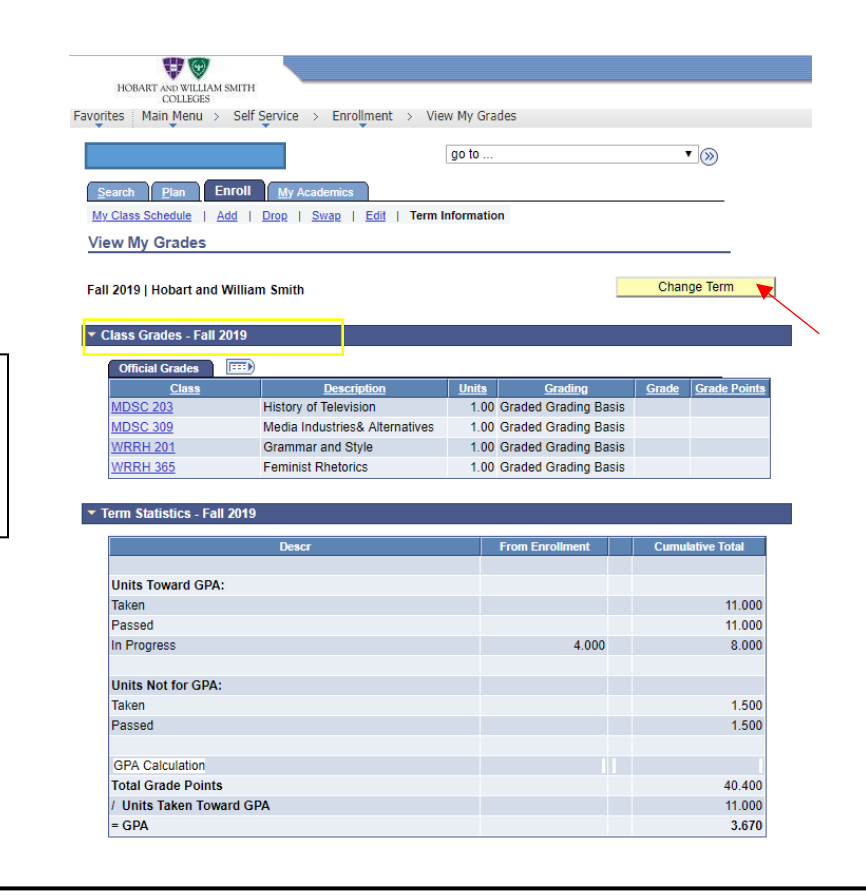

5. A new window will appear. This will show the most recent semester that has been registered.To look at past or current semesters click on Change Term.

6. Select which term you would like to view.I am going to select Spring 2018 and then click Continue.

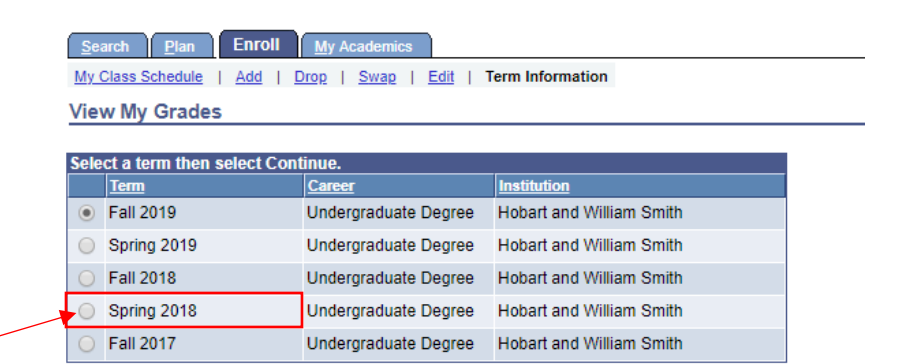

Continue

7. Now I can see which classes during this term were Credit/No Credit and whether or not I ended up getting the credit. 40 HOBART AND WILLIAM SMITH COLLEGES Favorites Main Menu > Self Service > Enrollment > View My Grades go to .. • >>> Search Plan Enroll My Acade My Class Schedule | Add | Drop | Swap | Edit | Term Information View My Grades Change Term Spring 2018 | Undergraduate Degree | Hobart and William Smith Class Grades - Spring 2018 Official Grades ..... **Description** Grading Gra Class Units Grade Points ENG 290 Creative Writing 1.00 Graded Grading Basis Α 4.000 1.00 Graded Grading Basis FRE 226 French in Review I:Parler et C B+ 3.300 1.00 Credit / Pass D / No Suns and Planets CR PHYS 113 Credit 0.50 Credit / Pass D / No Credit RCOL 121 Holocaust: Witness and Hope CR Writer's Seminar II WRRH 200 1.00 Graded Grading Basis A-3.700 ▼ Term Statistics - Spring 2018